# Manual de inscrição

Acesse a tela de inscrição e clique em EFETUAR INSCRIÇÃO.

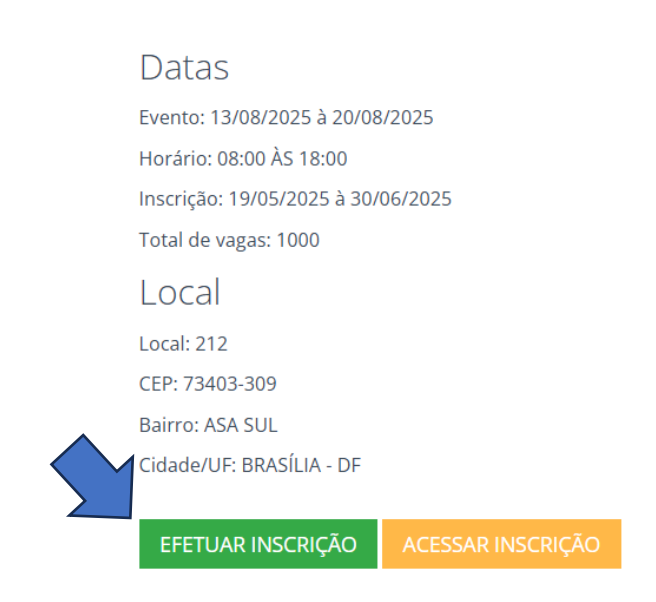

### Na próxima tela, insira seu CPF.

Caso seja estrangeiro, selecione a opção de nacionalidade como "Estrangeiro". Nesta opção, o pagamento da inscrição deverá ser feito no dia do evento.

| Nacionalidade: |
|----------------|
| Brasileira ~   |
|                |
| Voltar         |
|                |
|                |

## Selecione a quantidade desejada de cada item e clique em ADICIONAR.

Os itens selecionados serão adicionados ao carrinho. Após concluir essa etapa, clique em *PRÓXIMA ETAPA*.

| Selecione as inscriçõ                   | es                                  | Informe os particip   | antes Finalize                | 3                |
|-----------------------------------------|-------------------------------------|-----------------------|-------------------------------|------------------|
|                                         | VERIFIQUE A                         | Compatibilidade de Ho | DRÁRIO DOS ITENS SELECIONADOS |                  |
| Inscrições disponíveis                  |                                     |                       | Carrinho                      |                  |
| MC-1 - AVALIAÇÃO FUNCIONAL E I<br>Valor | ESTRUTURAL DE PAVIMEN<br>Quantidade | TOS                   | Qtd - Item                    | Valor            |
| R\$100.00                               | - +                                 |                       | 1 - TESTE DE COMPRA 1         | R\$200,00        |
| MC-2 - NOVA LEI DE LICITAÇÕES<br>Valor  | Quantidade                          |                       |                               | Total: R\$200,00 |
| R\$100.00                               | <b>-</b> 1 <b>+</b>                 |                       | 7                             | ΡRÓΧΙΜΑ ΕΤΑΡΑ 🕥  |
| TESTE DE COMPRA 2                       |                                     |                       |                               |                  |
| Valor<br>R\$300.00                      | Quantidade                          |                       |                               |                  |
| TRANSPORTE IDA/VOLTA                    |                                     |                       |                               |                  |
| Valor                                   | Quantidade                          |                       |                               |                  |
| R\$100.00                               | - +                                 | ADICIONAR 🐂           |                               |                  |

#### Indique um participante para cada item selecionado.

A inscrição pode ser feita em grupo, permitindo que uma pessoa compre várias inscrições. Se desejar inscrever a mesma pessoa em todos os itens, clique em *INSCREVER UMA PESSOA EM TODAS AS VAGAS*. Após preencher as informações, clique em *PRÓXIMA ETAPA*.

|         | Preencha todos os part | icipantes em suas respectivas | inscrições;    |                  |            | M     |            |                        |
|---------|------------------------|-------------------------------|----------------|------------------|------------|-------|------------|------------------------|
| $\land$ |                        |                               | A INSCREVER UM | A PESSOA EM TODA | S AS VAGAS |       | Pesquisar: |                        |
| $\geq$  | Ações 🔶                | Categoria                     | <b>^</b>       | Nome 🕴           | E-mail     | ¢ CPF | Telefone   | ♦ UF                   |
|         |                        | TESTE DE COMPRA 1             |                |                  |            |       |            |                        |
|         | <b>O</b> VOLTAR        |                               |                |                  |            |       |            | PRÓXIMA ETAPA <b>O</b> |

| Dados da Inscrição     |                         |   |             |       |
|------------------------|-------------------------|---|-------------|-------|
| * CPF:                 |                         |   |             |       |
| * Nome completo:       |                         |   |             |       |
| * Nome crachá:         |                         |   |             |       |
| * E-mail:              |                         |   |             |       |
| * Empresa/Instituição: |                         |   |             |       |
| * Tel. Celular:        | FORMATO: (00) 0000-0000 |   |             |       |
| * UF :                 | SELECIONE               | ~ |             |       |
|                        |                         |   |             |       |
|                        |                         |   | CANCELAR 5/ | ALVAR |

# Após indicação dos participantes clique em PÓXIMA ETAPA.

| Selecione as in    | nscrições               |     | Informe os partic          | ipa | antes                      | nal | ize         |     |                 | 3  |
|--------------------|-------------------------|-----|----------------------------|-----|----------------------------|-----|-------------|-----|-----------------|----|
|                    | VERIFIC                 | Ųυε | A COMPATIBILIDADE DE       | HO  | PRÁRIO DOS ITENS SELECIO   | NA  | DOS         |     |                 |    |
| reencha todos os p | articipantes em suas re | spe | ctivas inscrições;         |     |                            |     |             |     |                 |    |
|                    |                         |     | LINSCREVER UMA PESS        | SOA | EM TODAS AS VAGAS          |     | Pesquis     | sar | :               |    |
| Ações              | Categoria               | *   | Nome                       |     | E-mail                     |     | CPF         |     | Telefone        | UF |
| 會 REMOVER          | TESTE DE COMPRA 1       |     | Adilson Pinheiro Maracaipe |     | adilson.pinheiro@gmail.com |     | 39444596605 |     | (61) 9912-67575 | DF |

# Informe os dados do pagador da inscrição e clique em REALIZAR INSCRIÇÃO.

| TESTE DE ENACOR 20 | JZS - 15/06/2023 a 20/06/2023 |                                                 |                      |
|--------------------|-------------------------------|-------------------------------------------------|----------------------|
| Pagador/Dados de   | Cobrança                      |                                                 |                      |
|                    |                               |                                                 |                      |
|                    | LIMPAR DADOS                  |                                                 |                      |
| * Tipo Inscrição : | CPF 🗸                         |                                                 |                      |
| * Nº Inscrição :   | 39444596605                   |                                                 |                      |
| * Nome :           |                               |                                                 |                      |
| * Telefone:        | Formato: (00) 0000-0000       |                                                 |                      |
| * E-mail:          |                               | Será utilizado para acompanhamento da inscrição |                      |
| * CEP :            | Busca automática              | ОК                                              |                      |
| * Logradouro :     |                               |                                                 |                      |
| * Complemento/N°:  |                               |                                                 |                      |
| * Bairro :         |                               |                                                 |                      |
| * Cidade :         |                               |                                                 |                      |
| * UF :             | Selecione                     | <b>~</b>                                        |                      |
|                    |                               |                                                 |                      |
|                    |                               |                                                 |                      |
| <b>O</b> VOLTAR    |                               |                                                 | REALIZAR INSCRIÇÃO 🗿 |

Escolha a forma de pagamento: Cartão de Crédito ou Boleto Bancário.

| Informações do Ped                                                      | ido                                                                                                    |
|-------------------------------------------------------------------------|----------------------------------------------------------------------------------------------------|
| Pedido:<br>E-mail:<br>Contato:<br>Situação:<br>Valor total:<br>ATENÇÃO: | 03996 - 21/05/2025 19:33:23<br>ADILSON.PINHEIRO@GMAIL.COM<br>ADILSON PINHEIRO MARACAIPE<br>AGUARDANDO PAGAMENTO<br>R\$ 200,00<br>As inscrições não confirmadas serão canceladas automaticamente após 7 dias.<br>CANCELAR PEDIDO |
| Forma de pagamento                                                      |                                                                                                    |
| Cartão de crédito B                                                     | oleto                                                                                                    |
| Pagamento com                                                           | cartão                                                                                                    |
| Número                                                                  | Dados do dono do cartão<br>Nome                                                                                                    |
| 0000 0000 0000 00                                                       | ADILSON PINHEIRO MARACAIPE                                                                                                    |
| MM/AA                                                                   | CPF                                                                                                    |
| CVV                                                                     | 39444596605<br>Telefone                                                                                                    |

#### Alterações de participantes podem ser feitas a qualquer momento antes do evento,

acessando sua área de inscrito no site www.rapvenacor.com.br.

| Inscrições do pe  | dido                       |             |                            |                 |    |                        |
|-------------------|----------------------------|-------------|----------------------------|-----------------|----|------------------------|
|                   |                            |             |                            |                 |    | 1 registro             |
| Categoria         | Nome                       | CPF         | E-mail                     | Telefone        | UF | Ações                  |
| TESTE DE COMPRA 1 | ADILSON PINHEIRO MARACAIPE | 39444596605 | adilson.pinheiro@gmail.com | (61) 99126-7575 | DF | LA TROCAR PARTICIPANTE |
|                   |                            |             |                            |                 |    | 1 registro             |

Após o pagamento, a confirmação da inscrição será enviada por e-mail.

## Credenciamento no evento:

Estará disponível o **auto credenciamento** no dia do evento, por meio de totens. Para utilizá-lo, é necessário realizar previamente o **cadastro da sua facial**.

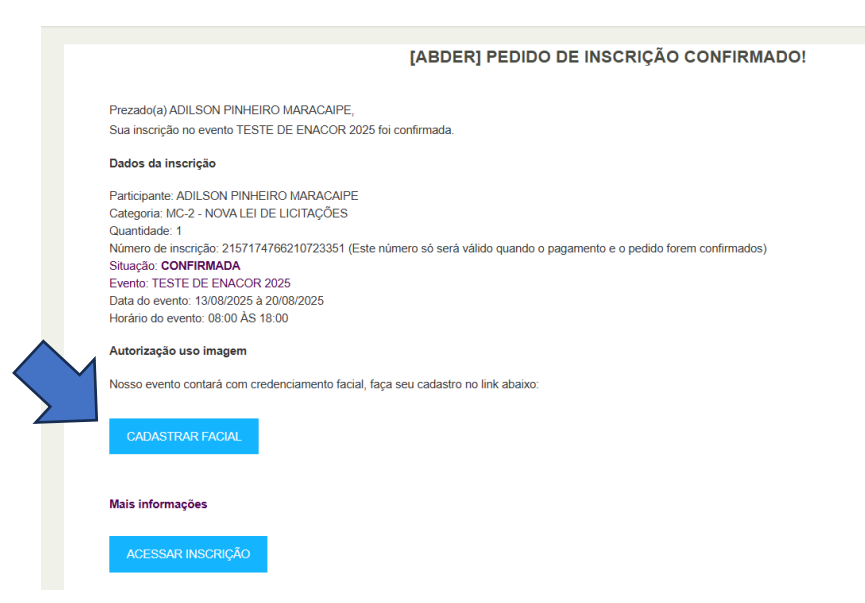

### Vantagens do reconhecimento facial:

Ao cadastrar sua facial, você poderá realizar o credenciamento de forma rápida e prática, utilizando apenas o reconhecimento do seu rosto.

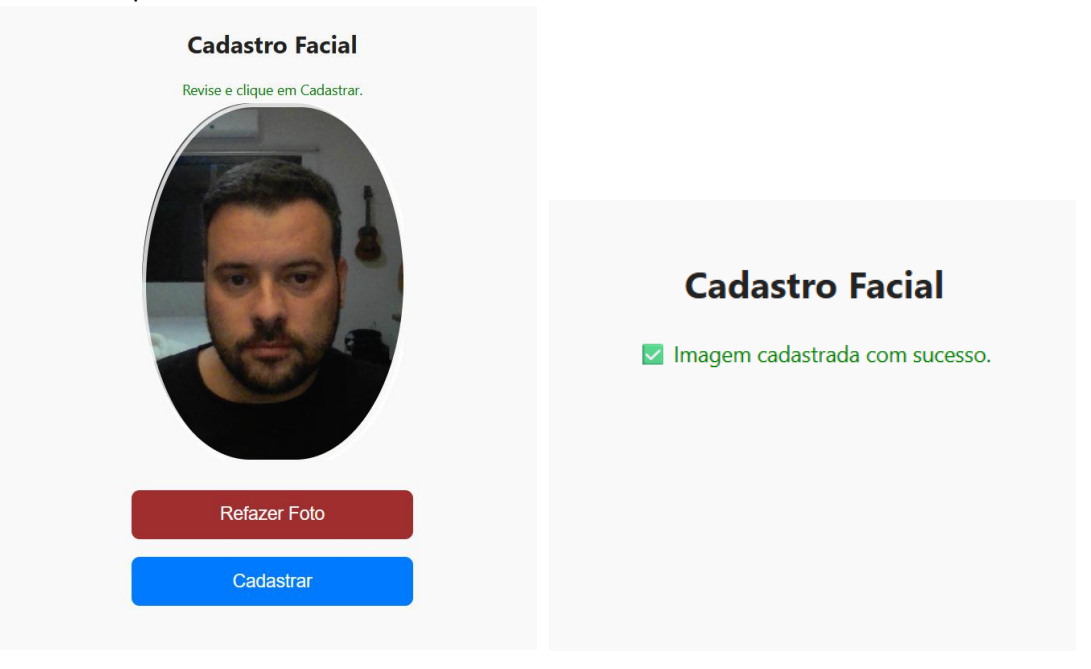